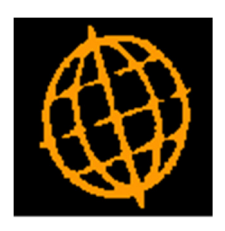

## Global 3000 Service Pack Note

## **General Data Protection Regulation**

| Author  | DCP              |         |
|---------|------------------|---------|
| Project | ZM60_000514.docx |         |
| Version | 1.0              | 1 of 21 |

#### INTRODUCTION

The requirement is to update Global 3000 V6.0 to assist end users to become GDPR compliant.

The EU's General Data Protection Regulation (GDPR) applies from 25 May 2018. It supersedes the UK Data Protection Act 1998. The new law brings a 21st century approach to data protection. It expands the rights of individuals to control how their personal information is collected and processed, and places a range of new obligations on organisations to be more accountable for data protection.

NOTE: When used as intended these changes provide options that alongside procedures managed outside of Global 3000 allow a business using Global 3000 to comply with the General Data Protection Regulation (GDPR). The existence of these changes do <u>NOT</u> imply that a business using Global 3000 is GDPR compliant.

Note, named corporate 'business to business' data is classed as personal data and therefore has to be processed in line with the GDPR.

The changes are as follows:

New system parameters have been created which enable data protection controls and allow the location of the data retention policy and privacy notice documents to be specified, these can then be viewed whilst creating/amending Customer or Supplier contact details.

A new 'Data Protection' window now appears immediately after a Customer or Supplier contact record is created or updated. This allows users to record and update the privacy and data retention options for the contact.

A new 'Data Protection Maintenance' option has been added to system parameters (within the administration options). This allows users to manage the data protection preferences for contacts (either individually or in bulk).

When data protection controls are initially enabled, the system prepares the data by assuming that **none** of the existing contacts have opted in to data retention, receiving marketing material, sharing information with third parties or being aware of the privacy notice. The new 'Data Protection Maintenance' function can then be used to update the contacts in bulk to reflect their correct status.

Contacts and addresses can be marked for anonymization, this will then take place when the current period is closed.

A new phase (Data Protection Processing) has been added when a Debtors Ledger or Creditors Ledger period is closed. This handles the automatic anonymization of contacts and addresses (in cases where data retention is date limited or simply not confirmed) and ensures the contact details held on Global 3000 SOP and POP orders is anonymized as required. This will inevitably cause close period to take extra time to complete.

The new 'Data Protection' contact details are processed via a DLM to enable resellers to access it.

In addition new a reseller intercept point has been added so that reseller software can detect when a contact is added, amended or deleted and when a contact is anonymised.

The new intercept will be created as follows:

| Author  | DCP              |         |
|---------|------------------|---------|
| Project | ZM60_000514.docx |         |
| Version | 1.0              | 2 of 21 |

Name: CUI%CONTACT-UPDATE-INTERCEPT. When the routine is called it is passed the following details.

The module id which is set to either 'DL' or 'CL'.

The relative record number of the contact record.

A flag that indicates the mode. The flag is set as follows. 'C' if a contact has been created (or inserted), 'M' if the contact has been amended, 'D' if it has been deleted or 'A' if the contact details have been anonymised.

#### **Bank Details**

Whilst bank details relate to a customer or supplier account rather than an individual, changes have been made for security reasons. The changes are that if an account is marked as status 'inactive' any bank details will be removed when the current period is closed.

#### **DOCUMENTATION CHANGES**

## **System Parameters – Administration Parameters**

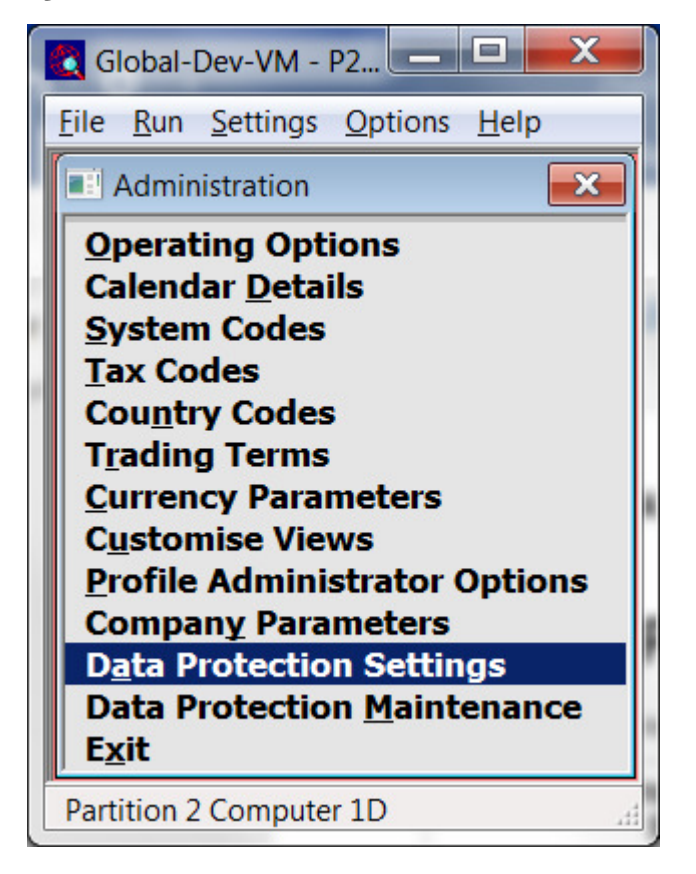

## Data Protection<br/>SettingsThese settings are used to enable the capture of data protection details for (customer<br/>and supplier) contacts.

| Author  | DCP              |         |
|---------|------------------|---------|
| Project | ZM60_000514.docx |         |
| Version | 1.0              | 3 of 21 |
|         |                  |         |

Data Protection<br/>Maintenance(Only available if data protection controls are enabled) This function allows you to<br/>manage the data protection preferences for contacts (either individually or in bulk).

# System Parameters (Administration) - Data Protection Settings

| Global-Dev-VM - P2 - System Parameters                                                                                                    |                        |
|----------------------------------------------------------------------------------------------------|------------------------|
| <u>File Run S</u> ettings <u>O</u> ptions <u>H</u> elp                                                                                                    |                        |
| Data Protection Settings                                                                                                    | ×                      |
| Details                                                                                                    |                        |
| When used as intended these settings provide options that when used alongside procedures managed outside of Global 3000 allow a business using Global 3000 to comply with the General Data Protection Regulation (GDPR). |                        |
| The existance of these settings does NOT imply that a business using Global 3000 is GDPR compliant.                                                                                                    |                        |
| When data protection controls are enabled extra data protection settings are maintained whenever a contact is created or updated. Warning, once enabled this cannot be disabled.                                         |                        |
| Settings                                                                                                    |                        |
| Z Enable data protection controls?                                                                                                    |                        |
| Data Retention                                                                                                    |                        |
| Data Retention Policy                                                                                                    | Clear                  |
| C:\Global\Documents\Data_retention_policy.docx                                                                                                    | Browse                 |
|                                                                                                    | View                   |
| Privacy Notice                                                                                                    |                        |
| Privacy Notice                                                                                                    | Clear                  |
| C:\Global\Documents\Privacy_notice.docx                                                                                                    | Browse<br>Vie <u>w</u> |
|                                                                                                    | Close                  |
| Partition 2 Computer 1D 16:34:31 dcp LM52AC/DP                                                                                                    | EDT NUM at             |

This window appears when you select 'Data Protection Settings' from the administration parameters menu.

| Purpose | This window allows you to manage the data protection settings.                                                                                                    |  |
|---------|----------------------------------------------------------------------------------------------------|--|
| Notes   | • These settings can be protected via an authorisation point (LM_D_PROT1).                                                                                                    |  |
|         | • In multiple company systems these settings apply to <b>all</b> companies.                                                                                                    |  |
|         | • When used as intended these settings provide options that alongside procedures managed outside of Global 3000 allow a business using Global 3000 to comply with the General Data Protection Regulation (GDPR). The existence of this function does <u>NOT</u> imply that a business using Global 3000 is GDPR compliant. |  |

| Author  | DCP              |         |
|---------|------------------|---------|
| Project | ZM60_000514.docx |         |
| Version | 1.0              | 4 of 21 |
|         |                  | -       |

### The prompts are:

| Enable data<br>protection controls | Set this to trigger the system to prompt for data protection settings when contacts are created and amended. When this is enabled (alongside procedures managed outside of Global 3000) it can be used as an aid towards compliance with the General Data Protection Regulation (GDPR). It should be noted that enabling this setting in no way means that the data is itself GDPR compliant.                                                                        |
|------------------------------------|----------------------------------------------------------------------------------------------------|
| Note                               | When this is enabled there is an amount of data set-up performed by the system, this may take a short while to complete. The set up assumes that <b>none</b> of the existing contacts have opted in to data retention, receiving marketing material, sharing information with third parties or being aware of the privacy statement. The new 'Data Protection Maintenance' function can then be used to update the contacts in bulk to reflect their correct status. |
| Warning                            | Once data protection controls have been enabled they cannot be disabled.                                                                                                    |
| Data retention policy              | ( <i>Only available if data protection controls are enabled</i> ) This is a link to the data retention policy document, it should be selected using the associated 'Browse' button. Buttons are also available to clear the link and view the document.                                                                                                    |
| Privacy notice                     | ( <i>Only available if data protection controls are enabled</i> ) This is a link to the privacy notice document, it should be selected using the associated 'Browse' button. Buttons are also available to clear the link and view the document.                                                                                                    |

| Project ZM60_000514.docx |         |
|--------------------------|---------|
| Version 1.0              | 5 of 21 |

## System Parameters (Administration) – Data Protection Maintenance – Contact Selection.

| Global-Dev-VM                  | - P2 - System Parameters                   | and the second second se |                        |                  |
|--------------------------------|--------------------------------------------|----------------------------------------------------------------------------------------------------|------------------------|------------------|
| e <u>R</u> un <u>S</u> ettings | s <u>O</u> ptions <u>H</u> elp             |                                                                                                    |                        |                  |
| Data Protectio                 | n Maintenance - Contact Selection          |                                                                                                    |                        |                  |
| Information                    | maintenance - contact selection            |                                                                                                    |                        |                  |
| This window a                  | llows you to build a list of contacts to   | he processed when you proce the                                                                                                    |                        |                  |
| 'Next >' butto                 | n The 'Select List'/'Deselect List' but    | ons can be used multiple times                                                                                                    |                        |                  |
| inconjuction w                 | ith the 'Filters' button to build the over | erall list of contacts to process.                                                                                                    |                        |                  |
|                                | ••                                         |                                                                                                    |                        |                  |
| Customer                       | Name                                       | Contact                                                                                                    | Retain Until           | Selected         |
| ANDPOO1                        | Anderton Lta                               | Daniel Carter                                                                                                    |                        | <u> </u>         |
| RI AKOO1                       | Riskelock Insurance Brokers                |                                                                                                    |                        |                  |
| BLAK001                        | Blakelock Insurance Brokers                | Fred Bloggs                                                                                                    | 02/06/2005             |                  |
| BROW001                        | Brownhouse of Preston                      | Peter Waites                                                                                                    | 02,00,2000             |                  |
| DESI010                        | Design Graphics Ltd                        | Angela Osborne                                                                                                    |                        | *                |
| GILE001                        | Gilera Cartoleria                          | Angelo Pilletio                                                                                                    |                        |                  |
| NEAL015                        | A Neal & Sons                              | Alex Neal                                                                                                    | 31/12/2020             | 1                |
| PHAN025                        | Phang Stationery Company                   | Hasaw Kawongo                                                                                                    |                        | -                |
| READ001                        | Reading Stationery                         | Mr Smith                                                                                                    |                        |                  |
| UNIT001                        | United Office Supplies                     | Sara Carter-Watson                                                                                                    |                        |                  |
| WATK005                        | Geo Watkins                                | Sarah Kelly                                                                                                    |                        |                  |
| WATS010                        | Watsons Pic                                | Lillian Wabb<br>Rob Jones                                                                                                    |                        | , _              |
| WAISUIO                        | Watsons Fic                                | Bob Jolles                                                                                                    |                        | ······           |
|                                |                                            |                                                                                                    |                        | *                |
|                                |                                            |                                                                                                    |                        |                  |
|                                |                                            |                                                                                                    |                        |                  |
|                                |                                            |                                                                                                    |                        | ×                |
|                                |                                            |                                                                                                    |                        |                  |
| Dotaile                        |                                            |                                                                                                    |                        |                  |
| Croated                        | 16/04/2018                                 |                                                                                                    |                        |                  |
| Createu                        | 10/04/2018<br>Don                          | Desition Accounts Clark                                                                                                    |                        |                  |
| Dhana                          |                                            |                                                                                                    |                        |                  |
| Mobilo                         | 07720087558                                |                                                                                                    |                        |                  |
| Mobile                         | 01123901330                                | uan.pentoid@kernaged                                                                                                    | s.com                  |                  |
| <u>F</u> ilters                | <u>C</u> lear Filters                      | Deselect Data Protection                                                                                                    | < <u>B</u> ac          | k <u>N</u> ext > |
| Select L                       | ist Deselect List                          | Anonymise View Selected                                                                                                    |                        |                  |
|                                |                                            |                                                                                                    |                        |                  |
| rtition 2 Comput               | ter 1D                                     |                                                                                                    | 16:42:14 dcp LM52AC/D1 | DSP NUM          |

This window appears when you select 'Data Protection Maintenance' from the administration parameters menu. Before it is displayed you are prompted to select the type of contacts you wish to process (e.g. customer contacts or supplier contacts).

- **Purpose** This window allows you to manage the data protection preferences for contacts (either individually or in bulk). Processing takes place in two phases, first contacts are selected for update; then (when the 'Next' button is pressed) the selected contacts can be updated in bulk (e.g. anonymised or opted in/out of marketing etc.).
  - This function can be protected via an authorisation point (LM\_D\_PROT1).
    - When used as intended this function provides options that alongside procedures managed outside of Global 3000 allow a business using Global 3000 to comply with the General Data Protection Regulation (GDPR). The existence of this function does <u>NOT</u> imply that a business using Global 3000 is GDPR compliant.

| Author  | DCP              |         |
|---------|------------------|---------|
| Project | ZM60_000514.docx |         |
| Version | 1.0              | 6 of 21 |
|         |                  |         |

#### The prompts are:

| Customer/Supplier | (Display only) The customer/supplier code.                                  |
|-------------------|-----------------------------------------------------------------------------|
| Name              | (Display only) The customer/supplier name.                                  |
| Contact           | (Display only) The contact name.                                            |
| Retain Until      | (Display only) The date the contact is to be retained until.                |
| Selected          | (Display only) This is set when the contact is selected for further update. |

### The buttons are:

| Filters                                                                                            | Press this to control the contacts listed in the window, for example to limit<br>the list to only those that have opted in to the data retention policy or to<br>include contacts created between specific dates.                                                    |  |
|----------------------------------------------------------------------------------------------------|----------------------------------------------------------------------------------------------------|--|
| Clear Filters                                                                                      | When this is pressed the filters criteria is reset back to its default state, which is to include all contacts.                                                                                                    |  |
| Select/Deselect                                                                                    | Press this to select or deselect the currently hi-lighted contact.                                                                                                    |  |
| Select List                                                                                        | Press this to select all contacts that meet the <b>current</b> filter criteria.                                                                                                    |  |
| Deselect List                                                                                      | Press this to deselect all contacts that meet the <b>current</b> filter criteria.                                                                                                    |  |
| Note                                                                                               | The 'Select List' and 'Deselect List' options can be used multiple times<br>with different filter criteria to build an overall list of contacts to be<br>processed.                                                                                                  |  |
| Anonymise/Restore                                                                                  | Press this to toggle between the currently hi-lighted contact being marked<br>for anonymization or not ('Restore'). Anonymization takes place when the<br>current period is closed and removes the contacts name,<br>telephone/fax/mobile numbers and email address. |  |
| Notes                                                                                              | If all contacts at the associated address (and the address is not marked as<br>being one of the main addresses (invoice, payment statement or delivery)<br>for the account) have been anonymised the address itself will also be<br>anonymised.                      |  |
|                                                                                                    | If you mark a contact for anonymization this overrides and removes any 'retain until date' settings the contact may have configured.                                                                                                    |  |
|                                                                                                    | Contacts that have been anonymised are physically deleted at year end.                                                                                                    |  |
| Data Protection                                                                                    | When this is pressed you can view and amend the data protection settings for the currently hi-lighted contact.                                                                                                    |  |
| View Selected                                                                                      | When this is pressed <b>all</b> currently selected contacts are listed (in a separate window) regardless of any existing filters.                                                                                                    |  |
| <back< th=""><th>Remove all selections and return to the contact type selection menu.</th></back<> | Remove all selections and return to the contact type selection menu.                                                                                                    |  |
| Next>                                                                                              | Press this to process the list of selected contacts.                                                                                                    |  |

| Author  | DCP              |         |
|---------|------------------|---------|
| Project | ZM60_000514.docx |         |
| Version | 1.0              | 7 of 21 |

# Data Protection Maintenance Contacts Selection – Filters Window

| 💽 Global-Dev-VM - P2 - System Parameters                                                                                                    |                            |
|----------------------------------------------------------------------------------------------------|----------------------------|
| <u>File R</u> un <u>S</u> ettings <u>O</u> ptions <u>H</u> elp                                                                                                    |                            |
| Contact Filters                                                                                                    | <b>X</b>                   |
| <ul> <li>Contact Details</li> <li>Include contacts of inactive accounts?</li> <li>Include contacts of active accounts?</li> <li>Include contacts of suspended accounts?</li> </ul>                                                                                                    |                            |
| Include contacts created From To                                                                                                    |                            |
| Data Protection                                                                                                    |                            |
| Include contacts received via a third party?                                                                                                    |                            |
| <ul> <li>Include contacts that are 'opted in' to the data retention policy?</li> <li>Include contacts that are NOT 'opted in' to the data retention policy?</li> <li>Include contacts that have agreed to have their details shared with third parties?</li> <li>Include contacts that have NOT agreed to share their details with third parties?</li> </ul> |                            |
| Include contacts that have agreed to receive marketing material?                                                                                                    |                            |
| <ul> <li>Include contacts that are aware of the privacy notice?</li> <li>Include contacts that are NOT aware of the privacy notice?</li> </ul>                                                                                                    |                            |
| <ul> <li>Include contacts whose details have already been shared with a third party?</li> <li>Include contacts whose details have never been shared with a third party?</li> </ul>                                                                                                    |                            |
| Reset                                                                                                    | <u>Cancel</u> <u>Apply</u> |
| Partition 2 Computer 1D 16:43                                                                                                    | :24 dcp LM52AC/DF          |

This window appears when you press the 'Filters' button in the 'Data Protection Maintenance – Contact Selection' window.

**Purpose** This window enables you to enter criteria by which you can restrict the list of contacts displayed in the window.

| Project ZM60_000 | 14.docx |         |
|------------------|---------|---------|
| Version 1.0      |         | 8 of 21 |

*Note* Selections made via the 'Filters' button are only retained until you exit Data Protection Maintenance, they are not saved.

The prompts are:

with third parties?

with third parties?

have agreed to

receive marketing

Include contacts that

are NOT aware of the

privacy notice?

Include contacts

whose details have

already been shared with a third party?

material?

Include contacts of<br/>inactive accounts?Set this if you want to include contacts for accounts with a status of 'inactive' in the<br/>list.Include contacts of<br/>active accounts?Set this if you want to include contacts for accounts with a status of 'active' in the list.

**Include contacts of** *(Only applies to customer contacts).* Set this if you want to include contacts for accounts? accounts with a status of 'suspended' in the list.

**Include contacts** If you want to limit the list of contacts by their creation date, enter a range of dates here. Any contacts with a creation date outside the range will be excluded from the list.

**Include contacts** Set this to include contacts supplied by a third party. For example on a sales order which is to be delivered directly to a consumer rather than to the customers standard delivery address.

**Include contacts that** are 'opted in' to the data retention policy? Set this to include contacts that have confirmed that they agree to their personal information being retained for the purposes outlined in the data retention policy. Note, if you set this contacts that originally opted in but subsequently opted out will be excluded from the list.

Include contacts that<br/>are NOT 'opted in' to<br/>the data retention<br/>policy?Set this to include contacts that have not confirmed that they agree to their personal<br/>information being retained for the purposes outlined in the data retention policy. Note,<br/>if you set this contacts that originally opted in but subsequently opted out will also be<br/>included in the list.

Include contacts that have agreed to have their details shared

Include contacts that have NOT agreed to share their details

**Include contacts that** Set this to include contacts that have agreed to receive marketing material.

receive marketing material?

**Include contacts that** Set this to include contacts that have **not** agreed to receive marketing material. **do NOT agree to** 

Include contacts that are aware of the privacy notice? Set this to include contacts that have confirmed that they are aware of the privacy notice.

Set this to include contacts that have **not** confirmed that they are aware of the privacy notice.

Set this to include contacts whose details have already been shared with at least one third party.

 Author
 DCP

 Project
 ZM60\_000514.docx

 Version
 1.0
 9 of 21

Include contacts whose details have never been shared with a third party? Set this to include contacts whose details have never been shared with at least one third party.

#### The buttons are:

- **Reset** When this is pressed the filters criteria is reset back to its default state, which is to include all contacts.
- **Cancel** This exits the window and returns to the contact selection window. Any changes made to the filters are ignored.
- **Apply** This exits the window and returns to the contacts selection window which is then refreshed based on the criteria entered here.

| Author  | DCP              |          |
|---------|------------------|----------|
| Project | ZM60_000514.docx |          |
| Version | 1.0              | 10 of 21 |

## System Parameters (Administration) – Data Protection Maintenance – Contact Processing

| Global-Dev-VM - P2 - System Parameter                         | rs                               |                        |              |                |
|---------------------------------------------------------------|----------------------------------|------------------------|--------------|----------------|
| ile <u>R</u> un <u>S</u> ettings <u>O</u> ptions <u>H</u> elp |                                  |                        |              |                |
| Data Protection Maintenance - Contac                          | ct Processing                    |                        |              | ×              |
| - Information                                                 | -                                |                        |              |                |
| This window allows you to process                             | the list of contacts built in th | e preceding window.    |              |                |
| Combach                                                       | Customer                         | Nama                   | Datain Until |                |
| Daniel Carter                                                 | ANDE001                          | Anderton Ltd           | Retain Unui  | Anonymise      |
| Alex Neal                                                     | NEAL015                          | A Neal & Sons          | 31/12/2020   | <b></b>        |
| Sarah Kelly                                                   | WATK005                          | Geo Watkins            |              | <mark>,</mark> |
| Lillian Wabb                                                  | WATS010                          | Watsons Plc            |              |                |
| Bob Jones                                                     | WATS010                          | Watsons Plc            |              | +              |
|                                                               |                                  |                        |              |                |
|                                                               |                                  |                        |              |                |
|                                                               |                                  |                        |              |                |
|                                                               |                                  |                        |              |                |
|                                                               |                                  |                        |              |                |
|                                                               |                                  |                        |              |                |
|                                                               |                                  |                        |              |                |
|                                                               |                                  |                        |              | _              |
|                                                               |                                  |                        |              |                |
|                                                               |                                  |                        |              | Ŧ              |
|                                                               |                                  |                        |              |                |
|                                                               |                                  |                        |              |                |
|                                                               |                                  |                        |              | ×              |
|                                                               |                                  |                        |              |                |
| Details                                                       |                                  |                        |              |                |
| Created 16/04/2018                                            |                                  |                        |              |                |
| Salutation Dan                                                | Positio                          | n Accounts Clerk       |              |                |
| Phone 01736 258965                                            | Fax                              | 01736 547145           |              |                |
| Mobile 07729987558                                            | Email                            | dan penfold@kerridgecs | s.com        |                |
| 07725507550                                                   | Lindi                            | adinpentola@kellidgees |              |                |
| Anonymise                                                     | Anonymise All                    | Restore All            | Deselect     | < <u>B</u> ack |
| Data Protection                                               | Change Settings                  | Share with 3rd Party   | Print        |                |
|                                                               |                                  |                        |              |                |

This window appears when the 'Next' button is pressed in the 'Data Protection Maintenance – Contact Selection' window.

- **Purpose** This window allows you to manage the data protection preferences for the contacts selected in the preceding window.
  - **Note** When used as intended these settings provide options that alongside procedures managed outside of Global 3000 allow a business using Global 3000 to comply with the General Data Protection Regulation (GDPR). The existence of this function does <u>NOT</u> imply that a business using Global 3000 is GDPR compliant.

#### The prompts are:

| Contact           | (Display only) The contact name.                                                                                         |
|-------------------|----------------------------------------------------------------------------------------------------|
| Customer/Supplier | (Display only) The customer/supplier code.                                                                               |
| Name              | (Display only) The customer/supplier name.                                                                               |
| Retain Until      | (Display only) The date the contact is to be retained until.                                                             |
| Anonymise         | ( <i>Display only</i> ) This is set when the contact has been marked for anonymization at the end of the current period. |

| Author  | DCP              |          |
|---------|------------------|----------|
| Project | ZM60_000514.docx |          |
| Version | 1.0              | 11 of 21 |

#### The buttons are:

| Anonymise/Restore                                                                                     | Press this to toggle between the currently hi-lighted contact being marked for anonymization or not ('Restore'). Anonymization takes place when the current period is closed and removes the contacts name, telephone/fax/mobile numbers and email address. |
|----------------------------------------------------------------------------------------------------|----------------------------------------------------------------------------------------------------|
| Notes                                                                                                 | If all contacts at the associated address (and the address is not marked as being one of the main addresses (invoice, payment statement or delivery) for the account) have been anonymised the address itself will also be anonymised.                      |
|                                                                                                    | If you mark a contact for anonymization this overrides and removes any 'retain until date' settings the contact may have configured.                                                                                                    |
|                                                                                                    | Contacts that have been anonymised are physically deleted at year end.                                                                                                    |
| Anonymise All                                                                                         | Press this to anonymise all the selected contacts (when the current period is closed). This removes the contacts name, telephone/fax/mobile numbers and email address.                                                                                      |
| Warning                                                                                               | Once anonymised by close period the contacts details cannot be restored.                                                                                                    |
| Restore All                                                                                           | Press this to restore all of the selected contacts that are currently marked for anonymization at the end of the current period.                                                                                                    |
| Data Protection                                                                                       | When this is pressed you can view and amend the data protection settings for the currently hi-lighted contact.                                                                                                    |
| Change Settings                                                                                       | When this is pressed you can specify data protection settings (via a separate window) to apply to the all the selected contacts.                                                                                                    |
| Share with 3 <sup>rd</sup> Party                                                                      | When this is pressed all the selected contacts (that have given permission for their details to be shared) are marked as having been shared with a third party (you will be prompted to enter details that can be used to identify the third party).        |
| Print                                                                                                 | This produces a listing of the selected contacts full details. It can be used when an individual requests a copy of their personal data held within Global 3000.                                                                                            |
| Note                                                                                                  | The contacts listing is only available in PDF format.                                                                                                    |
| Deselect                                                                                              | Press this to deselect the currently hi-lighted contact.                                                                                                    |
| <back< th=""><th>Returns to the contact selection window (retaining current selections).</th></back<> | Returns to the contact selection window (retaining current selections).                                                                                                    |

| Author  | DCP              |          |
|---------|------------------|----------|
| Project | ZM60_000514.docx |          |
| Version | 1.0              | 12 of 21 |
|         |                  |          |

## System Parameters (Administration) – Data Protection Maintenance – Contact Settings Update

| C Global-Dev-VM - P2 - System Parameters                                                        |
|-------------------------------------------------------------------------------------------------|
| <u>File Run Settings Options H</u> elp                                                          |
| Data Protection Maintenance - Contact Settings Update                                           |
| Details                                                                                         |
| Mark contacts as received via a third party?                                                    |
| Mark contacts as NOT received via a third party?                                                |
| Mark contacts as having 'opted in' to data retention for the                                    |
| purposes outlined in the data retention policy?                                                 |
| Mark contacts as having 'opted out' of data retention after<br>having previously 'opted in'?    |
| Retain contact details until                                                                    |
| Mark contacts as having given permission for their details to be shared with third parties?     |
| Mark contacts as having rescinded permission for their details to be shared with third parties? |
| Mark contacts as having 'opted in' to receiving marketing material?                             |
| Mark contacts as having 'opted out' of receiving marketing material?                            |
| Mark contacts as made aware of the privacy notice?                                              |
| Data Retention Policy         Privacy Notice         < Back         Apply                       |
| Partition 2 Computer 1D 16:45:37 dcp LM52AC/D4 EI                                               |

This window appears when the 'Change Settings' button is pressed in the 'Data Protection Maintenance – Contact Processing' window.

- **Purpose** This window allows you to manage the data protection preferences for **all** contacts selected in the preceding window.
  - **Note** When used as intended these settings provide options that alongside procedures managed outside of Global 3000 allow a business using Global 3000 to comply with the General Data Protection Regulation (GDPR). The existence of this function does <u>NOT</u> imply that a business using Global 3000 is GDPR compliant.

| Author  | DCP              |          |
|---------|------------------|----------|
| Project | ZM60_000514.docx |          |
| Version | 1.0              | 13 of 21 |
|         |                  |          |

### The prompts are:

| Mark contacts as<br>received via a third<br>party?                                                                          | Set this to mark all selected contacts as having been supplied by a third party.                                                                                                    |
|----------------------------------------------------------------------------------------------------|----------------------------------------------------------------------------------------------------|
| Mark contacts as not<br>received via a third<br>party?                                                                      | Set this to mark all selected contacts as <b>not</b> having been supplied by a third party.                                                                                                    |
| Mark contacts as<br>having 'opted in' to<br>data retention for the<br>purposes outlined in<br>the data retention<br>policy? | Set this to confirm that all selected contacts have agreed to their personal information<br>being retained for the purposes outlined in the data retention policy.                                                                                                    |
| Mark contacts as<br>having 'opted out' of<br>data retention after<br>having originally<br>'opted in'?                       | Set this to confirm that although the selected contacts have previously agreed to 'opt in' to data retention, they have subsequently decided to 'opt out'.                                                                                                    |
| Retain contact details<br>until                                                                                             | Set this date to the date the selected contacts are to be retained until, this date is checked<br>by close period (Debtors Ledger or Creditors Ledger) and if the start of the new period is<br>later, the contact details are automatically anonymised.                                                                                                    |
| Mark contacts as<br>having given<br>permission for details<br>to be shared with third<br>parties?                           | Set this to mark all selected contacts as having given permission for their details to be shared with third parties.                                                                                                    |
| Mark contacts as<br>having rescinded<br>permission for details<br>to be shared with third<br>parties?                       | Set this to mark all selected contacts as having rescinded permission for their details to be shared with third parties.                                                                                                    |
| Mark contacts as<br>'opted in' to receiving<br>marketing material?                                                          | Set this to confirm that the selected contacts have agreed to receive marketing material.                                                                                                    |
| Mark contacts as<br>'opted out' of receiving<br>marketing material?                                                         | Set this to confirm that the selected contacts have not agreed to receive marketing material.                                                                                                    |
| Mark contacts as made<br>aware of privacy<br>notice?                                                                        | Set this to confirm that the contacts have been made aware of the details in the privacy<br>notice. The privacy notice should be given/read to the contact at the time the contact<br>details are recorded; if the contact has been received from a third party they should be<br>made aware of the privacy notice within one month of the contact being created. |
| The buttons are:                                                                                                    |                                                                                                    |
| <back< th=""><th>Returns to the contact processing window (making no changes).</th></back<>                                 | Returns to the contact processing window (making no changes).                                                                                                    |
| Apply                                                                                                    | Press this to update the data protection settings of all selected contacts with the selections made in this window.                                                                                                    |
| Data Retention Policy                                                                                                    | Press this to view the data retention policy. This is only available if a link to the data retention policy document has been configured in system parameters.                                                                                                    |
| Privacy Notice                                                                                                    | Press this to view the privacy notice. This is only available if a link to the privacy notice document has been configured in system parameters.                                                                                                    |

| Author  | DCP              |          |
|---------|------------------|----------|
| Project | ZM60_000514.docx |          |
| Version | 1.0              | 14 of 21 |
|         |                  |          |

## **Customer/Supplier Maintenance - Address Details**

| Global-Dev-VM           | - P2 - Customer Details Company: A1  | Period: 6/2005              | -                 | -         |          |
|-------------------------|--------------------------------------|-----------------------------|-------------------|-----------|----------|
| <u>File Run</u> Setting | s <u>O</u> ptions <u>H</u> elp       |                             |                   |           |          |
| Addresses for           | Anderton Ltd                         |                             |                   |           |          |
| Address<br>Number       | Addressed To                         | EDI Address/<br>Lookup Code | Invoice           | Statement | Delivery |
| 1 /                     | Anderton Ltd                         |                             | V.                | <u>/</u>  | √ ±      |
| 2 /                     | Anderton Ltd                         |                             |                   |           |          |
|                         |                                      |                             |                   |           |          |
|                         |                                      |                             |                   |           |          |
|                         |                                      |                             |                   |           |          |
| - Address Detai         | ils                                  |                             |                   |           |          |
| Address                 | Units 26 - 28                        | Tax country GI              | B 🔹 Great Britair | ì         |          |
|                         | 4th Avenue                           |                             |                   |           |          |
|                         | Blue Bridge Industrial Estate        |                             |                   |           |          |
|                         | Colchester, Essex                    |                             |                   |           |          |
| Postcode                | C09 2SS                              |                             |                   |           |          |
| <u>S</u> earch          | <u>Contacts</u> <u>P</u> ostcode Ang | onymise                     | Amend             | Apply     | Close    |
| Partition 2 Compu       | ter 1D                               |                             | 09:16:40 dcp      | DL410A/W4 | DSP CAPS |

Anonymise/Restore (*Not available for supplier, delivery or invoice addresses*) Press this to anonymise the currently hi-lighted address. Anonymization takes place when the current period is closed and removes the address name, address lines and postcode. The country code is retained (for tax purposes). You will be prompted to decide whether or not the contacts associated with the address are to be anonymised.

**Note** If an address is anonymised it may no longer appear on reprinted documents. If Global 3000 SOP/POP is in use the address details will be anonymised from completed sales/purchase orders when the current period is closed.

| Author  | DCP              |          |
|---------|------------------|----------|
| Project | ZM60_000514.docx |          |
| Version | 1.0              | 15 of 21 |
|         |                  |          |

## **Customer/Supplier Maintenance - Contact Details**

| Global-Dev-VM - F        | 2 - Customer Details         | Company: A1 Per     | riod: 6/2005       | -         |          |
|--------------------------|------------------------------|---------------------|--------------------|-----------|----------|
| <u>File Run Settings</u> | <u>O</u> ptions <u>H</u> elp |                     |                    |           |          |
| Contact Details f        | or 18 Chapel Hill            |                     |                    |           |          |
| Account                  |                              |                     |                    |           |          |
| Anderton Ltd             |                              |                     |                    | Address   | 1        |
|                          |                              |                     |                    |           |          |
| Contact Name             |                              | Cont                | tact Type          |           |          |
| Daniel Carter            |                              |                     |                    |           | <b>x</b> |
|                          |                              |                     |                    |           | 1        |
|                          |                              |                     |                    |           |          |
|                          |                              |                     |                    |           | <u> </u> |
|                          |                              |                     |                    |           | ¥        |
|                          |                              |                     |                    |           | <u> </u> |
| Details                  |                              |                     |                    |           |          |
| Position                 | Accounts Clerk               |                     | Contact method     | Email     | <b></b>  |
| Salutation               | Dan                          |                     | Document method    | Print     | -        |
| Phone no                 | 01736 258965                 |                     |                    |           |          |
| Fax                      | 01736 547145                 |                     |                    |           |          |
| Mobile                   | 07729987558                  |                     |                    |           |          |
| Email                    | dan.penfold@kerridgecs       | .com                |                    |           |          |
| http://                  |                              |                     |                    |           |          |
|                          |                              |                     |                    |           |          |
| Search                   | Anonymise                    | <u>D</u> ata Protec | tion <u>Am</u> end | Apply     | Close    |
| Partition 2 Computer     | r 1D                         |                     | 09:17:52 dcp       | DL410A/W3 | DSP CAPS |

| Anonymise/Restore | Press this to toggle between the contact being marked for anonymization or not ('Restore'). Anonymization takes place when the current period is closed and removes the contacts name, telephone/fax/mobile numbers and email address. |
|-------------------|----------------------------------------------------------------------------------------------------|
| Notes             | If all contacts at the associated address (and the address is not marked as being a supplier, delivery or invoice address) have been anonymised the address itself will also be anonymised.                                            |
|                   | If you mark a contact for anonymization this overrides and removes any 'retain until date' settings the contact may have configured.                                                                                                   |
|                   | Contacts that have been anonymised are physically deleted at year end.                                                                                                    |
| Data Protection   | When this is pressed you can view and amend the data protection settings for the currently hi-lighted contact.                                                                                                    |

| Author  | DCP              |          |
|---------|------------------|----------|
| Project | ZM60_000514.docx |          |
| Version | 1.0              | 16 of 21 |

## **Data Protection Settings – Contacts**

| Contraction Contraction Contractic Contractic Contract |                            |
|----------------------------------------------------------------------------------------------------|----------------------------|
| <u>File Run Settings Options H</u> elp                                                                                                    |                            |
| Data Protection                                                                                                    |                            |
| Details                                                                                                    |                            |
| Contact name Daniel Carter                                                                                                    |                            |
| Date contact created 16/04/2018                                                                                                    |                            |
| Have the contact details been received via a third party?                                                                                                    |                            |
| This contact has confirmed that they wish to 'opt' in to data                                                                                                    |                            |
| retention for the purposes outlined in the data retention policy?                                                                                                    |                            |
| Date contact opted in to data retention policy                                                                                                    | 09/05/2018                 |
| These contact details are to be retained until a specific date?                                                                                                    |                            |
| Retain contact details until                                                                                                    |                            |
|                                                                                                    |                            |
| This contact has decided to 'opt out' of data retention after                                                                                                    |                            |
| having previously 'opted in'?                                                                                                    |                            |
| Date contact opted out of data retention policy                                                                                                    |                            |
| This contact has confirmed that they give permission for their details to be shared with third parties?                                                                                                    |                            |
|                                                                                                    |                            |
| This contact has confirmed that they wish to 'opt in' to receiving<br>marketing material?                                                                                                    |                            |
| This contact has been made aware of the privacy notice?                                                                                                    |                            |
| Date contact made aware of privacy notice                                                                                                    | 09/05/2018                 |
|                                                                                                    |                            |
| This contact's details have been shared with a third party?                                                                                                    |                            |
| Date details last shared                                                                                                    |                            |
| Data Retention Policy Privacy Notice                                                                                                    | ОК                         |
| Partition 2 Computer 1D                                                                                                    | 16:49:17 dcp LM52AC/DP EDT |

This window appears when you complete the amendment or creation of contact details.

- **Purpose** This window allows you to specify the data protection preferences made by the contact.
  - **Note** When used as intended these settings provide options that alongside procedures managed outside of Global 3000 allow a business using Global 3000 to comply with the General Data Protection Regulation (GDPR). The existence of these options do <u>NOT</u> imply that a business using Global 3000 is GDPR compliant.

| Author  | DCP              |          |
|---------|------------------|----------|
| Project | ZM60_000514.docx |          |
| Version | 1.0              | 17 of 21 |
|         |                  |          |

#### The prompts are:

| Contact name                                                                                                    | (Display only) The contact name.                                                                                                    |
|----------------------------------------------------------------------------------------------------|----------------------------------------------------------------------------------------------------|
| Date contact created                                                                                                    | The date the contact was created.                                                                                                    |
| Note                                                                                                    | For historical contacts the creation date will be set by the system to the earlier of the account creation date, the date the account was last amended or todays date.                                                                                                    |
| Have the contact<br>details been<br>received via a third<br>party?                                                                                | Set this if the contact details were supplied by a third party. For example on a sales<br>order which is to be delivered directly to a consumer rather than to the customers<br>standard delivery address.                                                                                                    |
| Note                                                                                                    | When a Debtors Ledger or Creditors Ledger account is imported, any contact details supplied are treated as being received via a third party. Contact details on sales orders received via Global 3000 EDI are also treated as being received via a third party.                                                                      |
| This contact has<br>confirmed that they<br>wish to 'opt in' to<br>data retention for<br>the purposes<br>outlined in the data<br>retention policy? | Set this to confirm that the contact has agreed to their personal information (name, contact numbers, email address etc.) being retained for the purposes outlined in the data retention policy. Once set, this cannot be amended.                                                                                                   |
| Date contact opted<br>in to data retention<br>policy                                                                                              | (Display only) This is the date the contact opted in to the data retention policy.                                                                                                    |
| These contact<br>details are to be<br>retained until a<br>specific date?                                                                          | Set this if the contacts details are only to be retained until a specific date.                                                                                                    |
| Retain contact<br>details until                                                                                                    | (Only available if the contact details are retained until a specific date) Set this date<br>to the date the contact details are to be retained until, this date is checked by close<br>period (Debtors Ledger or Creditors Ledger) and if the start of the new period is<br>later, the contact details are automatically anonymised. |
| This contact has<br>decided to 'opt out'<br>of data retention<br>after having<br>previously 'opted<br>in'?                                        | (Only available if the contact initially opted in to the data retention policy) Set this to confirm that although the contact had previously agreed to 'opt in' to data retention, they have subsequently decided to 'opt out'.                                                                                                    |
| Date contact opted<br>out of data retention<br>policy                                                                                             | (Display only) This is the date the contact opted out of the data retention policy.                                                                                                    |
| This contact has<br>confirmed that they<br>give permission for<br>their details to be<br>shared with third<br>parties?                            | Set this to confirm that the contact has given permission for their details to be shared with third parties.                                                                                                    |
| This contact has<br>confirmed that they<br>wish to 'opt in' to<br>receiving marketing<br>material?                                                | Set this to confirm that the contact has agreed to receive marketing material.                                                                                                    |
|                                                                                                    |                                                                                                    |

| Author  | DCP              |          |
|---------|------------------|----------|
| Project | ZM60_000514.docx |          |
| Version | 1.0              | 18 of 21 |

| Note                                                                 | If the contact does not 'opt in' to marketing materials then attachments are not sent<br>to the contacts email address if it is used when documents (e.g. Debtors Ledger<br>statements or Creditors Ledger remittance advices) are delivered via email.                                                                                                    |
|----------------------------------------------------------------------|----------------------------------------------------------------------------------------------------|
| This contact has<br>been made aware of<br>the privacy notice?        | Set this to confirm that the contact has been made aware of the details in the privacy<br>notice. The privacy notice should be given/read to the contact at the time the contact<br>details are recorded; if the contact has been received from a third party they should<br>be made aware of the privacy notice within one month of the contact being created. |
| Date contact made<br>aware of privacy<br>notice                      | (Display only) This is the date the contact was made aware of the privacy notice.                                                                                                    |
| This contact's<br>details have been<br>shared with a third<br>party? | Set this to confirm that these contact details have been shared with a third party.                                                                                                    |
| Date contact details<br>last shared                                  | (Display only) This is the date the contact details were last shared with a third party.                                                                                                    |
| The buttons are:                                                     |                                                                                                    |
| Data Retention<br>Policy                                             | Press this to view the data retention policy. This is only available if a link to the data retention policy document has been configured in system parameters.                                                                                                    |
| Privacy Notice                                                       | Press this to view the privacy notice. This is only available if a link to the privacy notice document has been configured in system parameters.                                                                                                    |

## System Parameters – Email Attachments

| 【 Global-Dev-VM - P2 - SOP System Par  | ameters                                                       |                |          |           |
|----------------------------------------|---------------------------------------------------------------|----------------|----------|-----------|
| <u>File Run Settings Options H</u> elp |                                                               |                |          |           |
| Invoice Options - Email Attachments    | for Company A1 Standext Systems Ltd                           |                |          | ×         |
| Details                                |                                                               |                |          |           |
| This window enables you to speci       | fy up to five files to be attached to each emailed invoice or |                |          |           |
| credit note for the currently select   | ted company. The filename for each attachment including       |                |          |           |
| its extension (if it has one) should   | d be entered preceded by its full path.                       |                |          |           |
| Invoices                               |                                                               |                |          |           |
|                                        |                                                               |                |          | Marketing |
| Invoice attachment                     | C:\Global\Documents\Terms_and_Conditions.docx                 |                | Browse   |           |
| Invoice attachment                     | C:\Global\Documents\Flash_Sale_Prices.docx                    |                | Browse   | <u>✓</u>  |
| Invoice attachment                     | C:\Global\Documents\May_Offers.docx                           |                | Browse   |           |
| Invoice attachment                     |                                                               |                | Browse   |           |
| Invoice attachment                     |                                                               |                | Browse   |           |
| Cradit Natas                           |                                                               |                |          |           |
| Credit Notes                           |                                                               |                |          | Marketing |
| Credit note attachment                 | C:\Global\Documents\Terms_and_Conditions.docx                 |                | Browse   |           |
| Credit note attachment                 | C:\Global\Documents\May_Offers.docx                           |                | Browse   | <b>7</b>  |
| Credit note attachment                 | C:\Global\Documents\Flash_Sale_Prices.docx                    |                | Browse   | <b>7</b>  |
| Credit note attachment                 |                                                               |                | Browse   |           |
| Credit note attachment                 |                                                               |                | Browse   |           |
|                                        |                                                               |                |          |           |
|                                        |                                                               |                |          | Close     |
| Partition 2 Computer 1D                |                                                               | 09:24:38 dcp P | M520J/EA | EDT CAPS  |

#### Marketing

When this is set (the default) the corresponding attachment document is considered as marketing material and as such is not attached to emails where the email address belongs to a contact that does not accept marketing material.

| Author  | DCP              |          |
|---------|------------------|----------|
| Project | ZM60_000514.docx |          |
| Version | 1.0              | 19 of 21 |

## **Customer Maintenance**

| Global-Dev-VM - P2<br><u>F</u> ile <u>R</u> un <u>S</u> ettings <u>O</u> | - Customer Details<br>ptions <u>H</u> elp                      | Company                        | r: A1 Period: 6/20 | )5        | No. of Concession, Name |                                         |                  |  |
|--------------------------------------------------------------------------|----------------------------------------------------------------|--------------------------------|--------------------|-----------|-------------------------|-----------------------------------------|------------------|--|
| General Details                                                          |                                                                |                                |                    |           |                         |                                         |                  |  |
| Customer                                                                 | Name                                                           |                                |                    | Po        | stcode                  | EDI Account                             | :                |  |
| BLAK001                                                                  | Blakelock Insur                                                | ance Brokers                   |                    | S         | N19 2SS                 | BLAKELOC                                | K WIMBLEDON      |  |
| BROW001                                                                  | Brownhouse of                                                  | Preston                        |                    | PI        | R5 6RP                  | BROWNLOW PRESTON                        |                  |  |
| BZZZZZZ                                                                  | Bloggs Services                                                | •                              |                    | P         | CDE 001                 |                                         |                  |  |
| CUPI001                                                                  | C.U.P. Internation                                             | C.U.P. International           |                    |           | 5000                    |                                         | NATIONAL         |  |
| DAVI001                                                                  | Davies & Brown                                                 |                                |                    | S         | A7 5HJ                  | DAVIES BR                               | ROWN             |  |
| DESI010                                                                  | Design Graphics                                                | Design Graphics Ltd            |                    |           | R2 7RA                  | DESIGN G                                | RAPHICS LTD      |  |
| FUTU005                                                                  | Future Design L                                                | .td                            |                    | HA5 12DL  |                         | FUTURE DE                               | ESIGN LTD        |  |
| GILE001                                                                  | Gilera Cartoleria                                              | Gilera Cartoleria              |                    |           | 539                     | GILERA CA                               | GILERA CARTOLERA |  |
| NEAL015                                                                  | A Neal & Sons                                                  | A Neal & Sons                  |                    |           | E14 6UU                 | NEAL (MAI                               | NEAL (MAIDSTONE) |  |
| PEAK001                                                                  | Peak (Ins & Inv                                                | Peak (Ins & Investment) Agents |                    |           | L22 7TH                 | PEAK (INS & INVESTS)                    |                  |  |
| PHAN025                                                                  | Phang Statione                                                 | ry Company                     |                    |           |                         | PHANG (H                                | ONG KONG)        |  |
| PRIC010                                                                  | Price & Partners                                               | 5                              |                    | N         | E4 6WE                  | PRICE PAR                               | TNERS            |  |
| General Details                                                          |                                                                |                                |                    |           |                         |                                         |                  |  |
| Туре                                                                     | Normal                                                         |                                | ▼ Heat             | ad office |                         |                                         | -                |  |
| VAT Status                                                               | VAT Status Normal Company registration number (CRN)            |                                |                    |           |                         |                                         |                  |  |
| Balance method                                                           | Open Item                                                      | I                              | ▼ Acc              | count sta | atus                    | Ina                                     | active 🔻         |  |
| Account currency                                                         | Account currency GBP • Sterling Date account opened 20/04/2018 |                                |                    |           |                         |                                         |                  |  |
| Search                                                                   | Addresses                                                      | Contacts                       | Ed <u>i</u> detail | 5         | New                     | <u>F</u> ind                            | Delete           |  |
| Document                                                                 | Letter                                                         | Notes                          | Actions            |           | Amend                   | Apply                                   | Close            |  |
| Registration                                                             | Attributes                                                     | C <u>o</u> mpanies             | Quick Crea         | te        |                         | · • • • • • • • • • • • • • • • • • • • |                  |  |
| Partition 2 Computer 1                                                   | D                                                              |                                |                    |           | 09:54:29 d              | cp DL410/W1                             | DSP NUM          |  |

**Account status** This allows you to define the account's status. Select one of the following:

- Active. This is the default.
- **Inactive**. Accounts flagged as inactive are by default excluded from account searches, account enquiries, the customer list and the customer address list. All of these features provide the ability to include inactive accounts in their operation. If an inactive account is used during Debtor's Ledger transaction entry, you are offered the options of activating the account or abandoning the transaction. For security and data protection, bank details are removed from inactive accounts. This takes place when the current period is closed.
- **Suspended**. This does not prevent you from entering transactions for these customers directly into Debtors Ledger. However if you attempt to enter an order for a suspended customer in Sales Order Processing, you are warned that the customer is suspended and offered the option to enter a held order for the customer. This setting has the same effect as changing the customer's credit rating to one that is suspended; however it suspends the customer for all companies that they trade with.
- **Note** An account status of 'inactive' does not prevent the addition of Sales Orders however, such additions do not automatically re-activate the account.

| Author  | DCP              |          |
|---------|------------------|----------|
| Project | ZM60_000514.docx |          |
| Version | 1.0              | 20 of 21 |
|         |                  |          |

## **Supplier Maintenance**

| Global-Dev-VM - P2 - :    | Supplier Maintenance Company: A1 Perioc | d: 5/2005    | -                       |                           |  |
|---------------------------|-----------------------------------------|--------------|-------------------------|---------------------------|--|
| General Details           | 1010 <u>T</u> elb                       |              |                         |                           |  |
| Supplier                  | Name                                    |              | Postcode                | EDI Account               |  |
| MANC010                   | Manchester Electricity Board            |              | M1 7AP                  | ELECTRICITYMANCHEST       |  |
| MIDL010                   | Midlands Electricity Board              |              | NG7 8UY                 | ELECTRIC MIDLANDS         |  |
| MYER010                   | Myelars Ltd                             |              | BH12 OHU                | MYELARS                   |  |
| NZZZZZZ                   | Norfolk Paper Ltd                       |              | NF01 2DP                | <b>^</b>                  |  |
| OLIV005                   | Oliffe                                  |              |                         | OLIFFE ITALIA             |  |
| PEND001                   | Pendlebury Office Services              |              | CW12 9AP                | PENDLEBURYPAPER           |  |
| PHIL001                   | Phimet Industries                       |              | CR4 5ET                 | PHIMET(CROYDON)           |  |
| PHIM001                   | Clanman Estates Ltd                     |              | TW1 2HL                 | CLANMAN                   |  |
| REXE005                   | Rexon (UK) Ltd                          |              | MK8 4AJ                 | REXON MILTON KEYNES       |  |
| RICO005                   | Ricon (UK) Ltd                          |              | G20 0SP                 | RICON                     |  |
| SHIPMAN                   | Shipman Freight Ltd                     |              |                         | SHIPMANFREIGHT            |  |
| STAE025                   | Stafford Office Services                |              | IP2 4HB                 | STAFFORD                  |  |
| General Details           |                                         |              |                         |                           |  |
| Priority                  | 1 Priority 1                            |              |                         | Paid by factor?           |  |
| Typo                      | ELEC x Electrical Suppliare             |              |                         | Internal references2      |  |
| Type<br>Overhead percenta |                                         |              |                         | Internal references:      |  |
| Overnead percentag        | Je 0.00 %                               |              |                         |                           |  |
| VAT Status                | Normal                                  | Account curr | rency                   | GBP Sterling              |  |
| Account status            | Inactive 🔹                              | Company reg  | gistration number (CRN) |                           |  |
| Account mode              | Normal                                  | Date accour  | nt onened               | 20/04/2018                |  |
| Account mode              |                                         | Customer and | ferrer                  | 20/04/2010                |  |
|                           |                                         | Customer re  | ererence                |                           |  |
| Search                    | Addresses Contacts Edi o                | details      | Ne <u>w</u>             | <u>Find</u> Delete        |  |
| Docu <u>m</u> ent         | Letter Notes Ac                         | tions        | Amen <u>d</u>           | Apply Close               |  |
| Registration              | Companies                               |              |                         |                           |  |
| Partition 2 Computer 1D   |                                         |              | 09:57:04                | dcp CL410/W1 DSP CAPS NUM |  |

Account status This allows you to define the account's status. Select one of the following:

- Active. This is the default.
- Inactive. Accounts flagged as inactive are by default excluded from account searches, account enquiries, the supplier list and the supplier address list. All of these features provide the ability to include inactive accounts in their operation. If an inactive account is used during Creditor's Ledger transaction entry, you are offered the options of activating the account or abandoning the transaction. For security and data protection, bank details are removed from inactive accounts. This takes place when the current period is closed.
- **Note** An account status of 'inactive' does not prevent the addition of Purchase Orders however, such additions do not automatically re-activate the account.

| Author  | DCP              |          |
|---------|------------------|----------|
| Project | ZM60_000514.docx |          |
| Version | 1.0              | 21 of 21 |